## **Using the Mail Application**

1. Go to and click the "Mail" App in your Launchpad

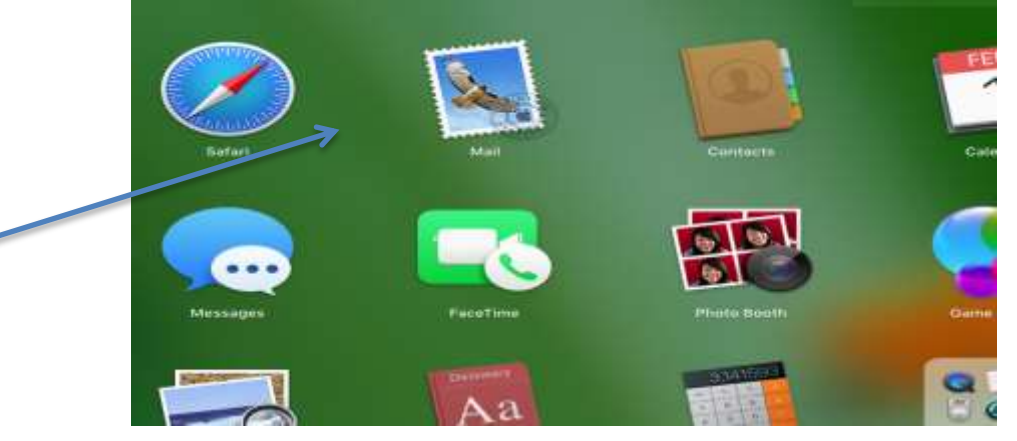

2. On launching the mail app, you will be prompted with the options below. Select the "Other Mail Account.." option and click Continue

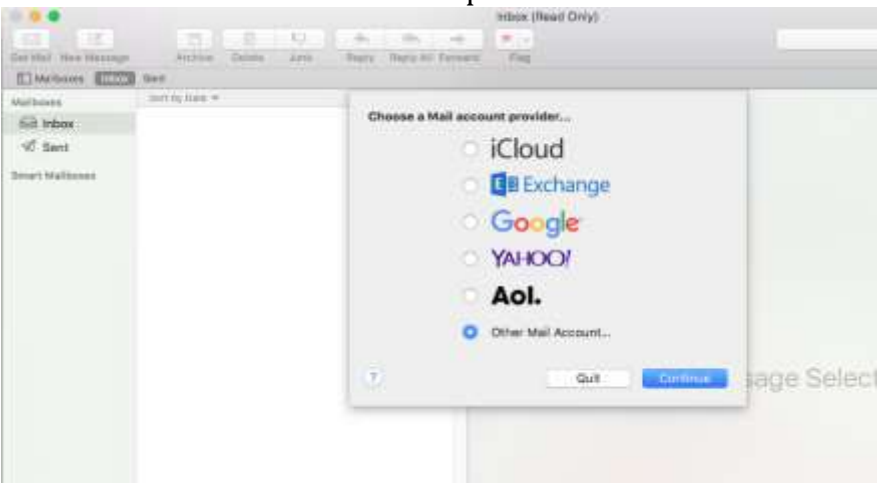

3. Enter your Credentials (Remember your username is your Email) and click the "Sign in" button

| denses that his w | A CONTRACT OF A CONTRACT OF A CONTRACT OF A CONTRACT OF A CONTRACT OF A CONTRACT OF A CONTRACT OF A CONTRACT OF                                                                                                    |
|-------------------|----------------------------------------------------------------------------------------------------|
| ii Intase         | 📴 Add a Mail account                                                                                                    |
| C Sert            | To get starting, Fil and the following information:                                                                                                    |
| art Mallanna      | Neme: Year Nerve                                                                                                    |
|                   | Eval Address demolidicits mak at an                                                                                                    |
|                   |                                                                                                    |
|                   | Page 0,                                                                                                    |
|                   | Deter Deter |
|                   |                                                                                                    |
|                   |                                                                                                    |
|                   | Ale Message Colected                                                                                                    |
|                   | uro wesseñe peletren                                                                                                    |
|                   |                                                                                                    |
|                   |                                                                                                    |
|                   |                                                                                                    |
|                   |                                                                                                    |
|                   |                                                                                                    |

4. You will be asked to enter the incoming mail server and outgoing mail server (which are both mail.mak.ac.ug), after which you be prompted with a certificate. Click Continue and wait.

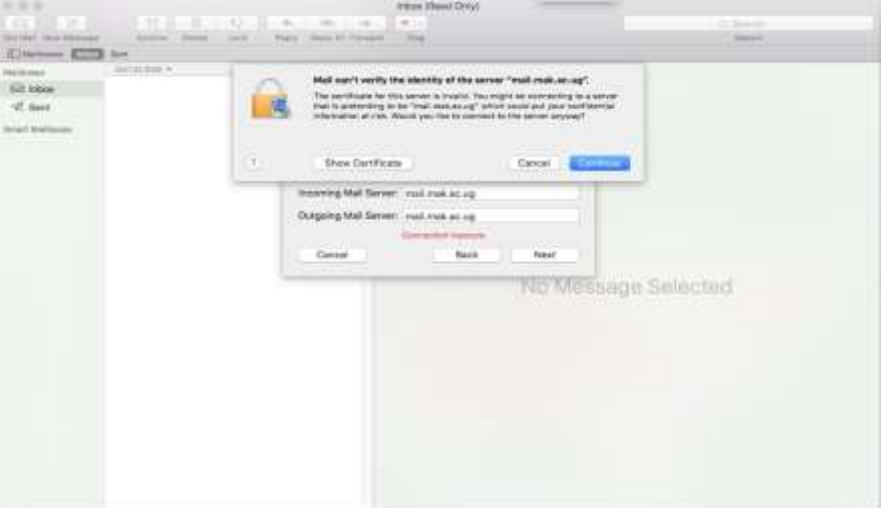

- 5. You will begin receiving mail into your in box
- 6. To troubleshoot your mail preferences, go to Mail menu -> Preferences

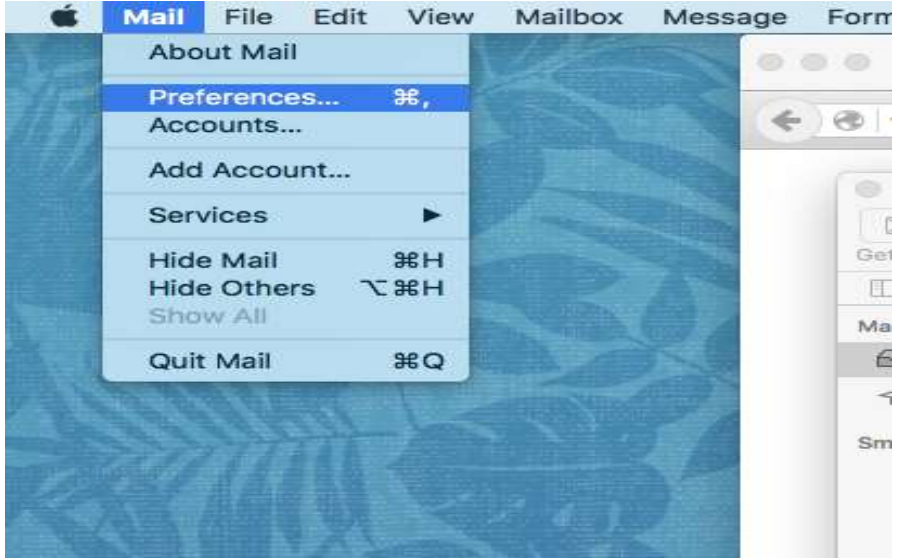

Edit your preferences accordingly..

| Your Accou | Account Information M        | ailbox Behaviors Advanced                           |
|------------|------------------------------|-----------------------------------------------------|
| PCP.       |                              | 😋 Enable this account                               |
|            | Account Type:                | POP                                                 |
|            | Description                  | Your Account Description                            |
|            | Alias:                       | Your Name <demo@dicts.mak< td=""></demo@dicts.mak<> |
|            | Email Address:               | demo@diets.mak.ac.ug                                |
|            | Full Name:                   | Your Name                                           |
|            | Incoming Mall Server:        | real real and try                                   |
|            | User Name:                   | demo@dicts.mak.ac.ug                                |
|            | Password:                    |                                                     |
|            | Outgoing Mail Server (SMTP): | mail.mak.ac.ug (Offline)                            |
|            | TLS Certificate:             | None                                                |

## Outgoing mail server options:

| 1.000 |                    | A              | ccounts     |            |            |       |   |
|-------|--------------------|----------------|-------------|------------|------------|-------|---|
| moral | Accounts Junk Mail | Fonte & Colore | viewing D   | omposing   | Signatures | Tules |   |
| 6     | Description        | Server Name    | In Us       | e By Accou | ant        |       |   |
|       | mall.mak.ac.ug     | mail.mak.ac.ug | Your        | Account De | escription |       |   |
|       | (+-)               | Account Info   | mation      | Advinend   |            |       |   |
|       | Po                 | nt: 587        | C Use SSI   | -          | n sonnige  |       | 0 |
|       | Authenticatio      | n Password     |             |            |            |       | 3 |
|       |                    | Allow ins      | ecure authe | ntication  |            |       |   |
|       | User Nam           | e: demo@dict   | s.mak.ac.ug |            |            |       |   |
|       | Passwor            | di             |             |            |            |       | 0 |
|       |                    |                |             |            |            |       |   |

## **Advanced Options**

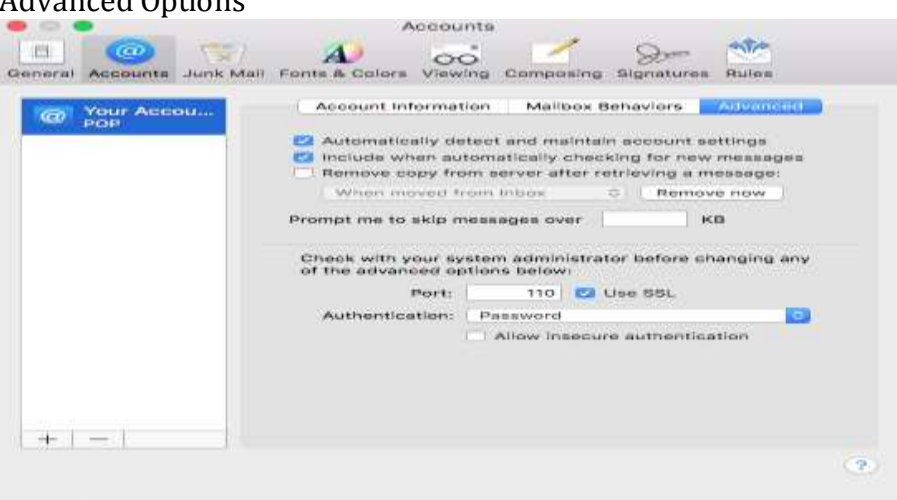

## **Outlook Configuration Options**

1. Open the Outlook App in the Launchpad. Click "Add account" on the Outlook pop up

|                                                                                                    | * | 0                         |                                                                                                    |                                                                                        |           |
|----------------------------------------------------------------------------------------------------|---|---------------------------|----------------------------------------------------------------------------------------------------|----------------------------------------------------------------------------------------|-----------|
|                                                                                                    |   |                           | Welcame to Outlook for Mi                                                                                                    | E.                                                                                     |           |
| The nail are your to much without we tractituingly account, which And Account<br>On its register that theme transmigner ar wateries in a spatial states, which forganit.<br>B Make Domains the default apple attes for a weak, calored at and contracts<br>Add Account Import |   |                           | ekome to Outlool                                                                                                    | 21                                                                                     | Nhada Now |
|                                                                                                    |   | Ter<br>Orteiner<br>Meiner | nal au your la mail en Cashangé account,<br>er dela hum Crissolige er anormer e ma<br>Outwirt the default application for e ma<br>Add Account | intels And Assessed<br>Experimental click (report<br>4, caloridar, and contacts<br>per |           |

2. Select the "E-mail Account" option with POP or IMAP, enter your email address and password and click "Add Account"

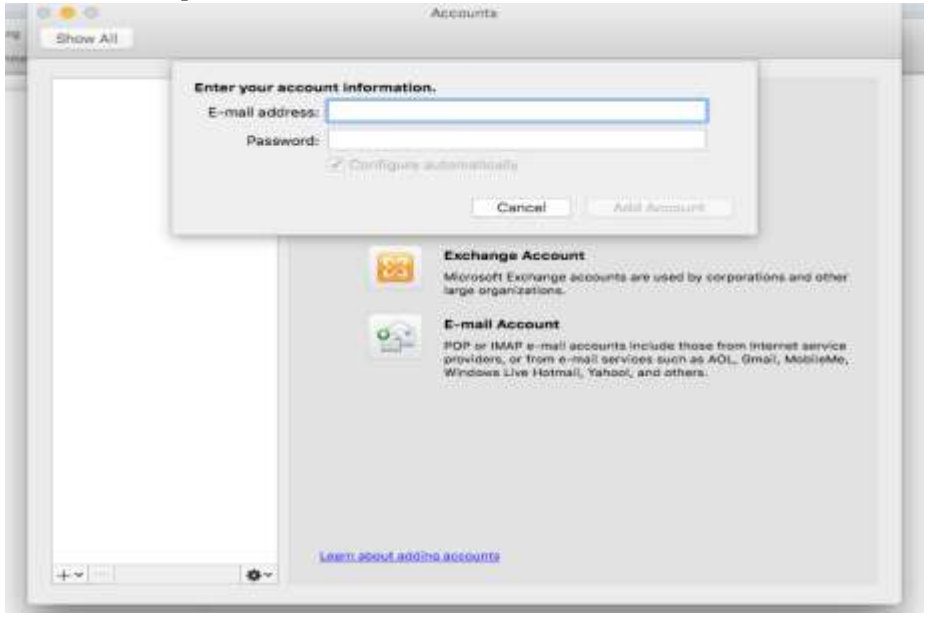

As soon as you enter your email address, more options will appear as show below. Fill them in as displayed below and click "Add Account"

|                                                                        | it at                                                                                                    |                                                                                                    | h                            | -                 |
|------------------------------------------------------------------------|----------------------------------------------------------------------------------------------------|----------------------------------------------------------------------------------------------------|------------------------------|-------------------|
| - CHARLES                                                              |                                                                                                    |                                                                                                    |                              | -                 |
| A 40 Mar 1000                                                          | ( Second Second Se                                                                                                    |                                                                                                    |                              |                   |
|                                                                        |                                                                                                    |                                                                                                    |                              |                   |
| 2000 - 1 MA                                                            | in the second second                                                                                                    |                                                                                                    |                              |                   |
| Emman of the                                                           | National Association Inc.                                                                                                    |                                                                                                    |                              |                   |
| - AND THE                                                              | And same the factor                                                                                                    |                                                                                                    |                              |                   |
| 3                                                                      | Total Manager - movement of the                                                                                                    |                                                                                                    |                              |                   |
|                                                                        | Barriston and State                                                                                                    |                                                                                                    |                              |                   |
|                                                                        | Name and American                                                                                                    | and the second second se                                                                                                    |                              |                   |
|                                                                        | Characterization                                                                                                    | and the second second sec                                                                                                    |                              |                   |
| 3                                                                      | State of State of Sta | -                                                                                                    |                              |                   |
| 3                                                                      | Designed and the second                                                                                                    |                                                                                                    |                              |                   |
| 4                                                                      | Billio Statemente<br>Billio Statemente                                                                                                    |                                                                                                    |                              |                   |
| 1.1                                                                    | - Statement                                                                                                    | and the second second s |                              |                   |
| - a -                                                                  | a met mark to a list of                                                                                                    |                                                                                                    |                              |                   |
| Talenasi Linka Sel Astronom                                            |                                                                                                    |                                                                                                    |                              |                   |
| Total Control of Second                                                |                                                                                                    |                                                                                                    |                              |                   |
| time the second second                                                 | ar ann Miller - 1971 197                                                                                                    |                                                                                                    |                              |                   |
| - Dies these                                                           |                                                                                                    |                                                                                                    | 1                            | - C               |
|                                                                        |                                                                                                    |                                                                                                    |                              |                   |
| your account                                                           | has been added                                                                                                    | l, your details w                                                                                                    | vill be di                   | isplaye           |
| your account                                                           | has been added                                                                                                    | l, your details w                                                                                                    | rill be di                   | isplaye           |
| your account<br>v All<br>vit Account<br>Mak<br>wemala@dicts.mak.ac.ug  | has been added                                                                                                    | Nour details w                                                                                                    | vill be di                   | isplaye           |
| your account<br>v All<br>uit Account<br>Mak<br>wemala@dicts.mak.ac.ug  | has been added<br>Accor                                                                                                    | Mak<br>Mak<br>Mak                                                                                                    | rill be di                   | <b>is</b> playe   |
| your account<br>v All<br>VII Account<br>Mak<br>wamala @dicts.mak.ac.ug | has been added<br>Account description:<br>Personal information                                                                                                    | Mak<br>Mak<br>Mak                                                                                                    | rill be di                   | isplaye           |
| v All<br>All<br>Mak<br>wamala@dlcts.mak.ac.ug                          | has been added<br>Account description:<br>Personal information<br>Full name:                                                                                                    | Mak<br>Mak<br>Your Name                                                                                                    | rill be di                   | isplaye           |
| your account                                                           | has been added<br>Account<br>Account description:<br>Personal information<br>Full name:<br>E-mail address:                                                                                                    | Mak<br>POP Account<br>Mak<br>Your Name<br>demo@dicts.mak.ac.ug                                                                                                    | rill be di                   | splaye            |
| v All<br>WI Account<br>Aak<br>wamalagedicta.mak.ac.ug                  | has been added<br>Account<br>Account description:<br>Personal information<br>Full name:<br>E-mail address:<br>Server information                                                                                                    | Mak<br>POP Account<br>Mak<br>Your Name<br>demo@dicts.mak.ac.ug                                                                                                    | rill be di                   | <b>s</b> playe    |
| your account                                                           | Account description:<br>Personal information<br>Full name:<br>Berver information<br>User name:                                                                                                    | Mak<br>POP Account<br>Mak<br>Your Name<br>demo@dicts.mak.ac.ug                                                                                                    | rill be di                   | isplaye           |
| v All<br>V All<br>VII Account<br>Mak<br>wamala @dicts.mak.ac.ug        | Account description:<br>Personal information<br>Full name:<br>E-mail address:<br>Server information<br>User name:<br>Password:                                                                                                    | Mak<br>POP Account<br>Mak<br>Your Name<br>demo@dicts.mak.ac.ug<br>                                                                                                    | rill be di                   | isplaye           |
| your account                                                           | Account description:<br>Personal information<br>Full name:<br>E-mail address:<br>Server information<br>User name:<br>Password:<br>Incoming server:                                                                                                    | Mak<br>POP Account<br>Mak<br>Your Name<br>demo@dicts.mak.ac.ug<br><br>mail.mak.ac.ug                                                                                                    | rill be di                   | isplaye           |
| your account                                                           | Account description:<br>Personal information<br>Full name:<br>E-mail address:<br>Berver information<br>User name:<br>Password:<br>Incoming server:                                                                                                    | Mak<br>POP Account<br>Mak<br>Your Name<br>demo@dicts.mak.ac.ug<br><br>mail.mak.ac.ug<br>Override default port                                                                                                    | rill be di                   | isplaye           |
| v All<br>v All<br>ult Account<br>Mak<br>wamala@dicts.mak.ac.ug         | has been added<br>Accord<br>Account description:<br>Personal information<br>Full name:<br>E-mail address:<br>Server information<br>User name:<br>Password:<br>Incoming server:                                                                                                    | Mak<br>POP Account<br>Mak<br>Your Name<br>demo@dicts.mak.ac.ug<br>demo@dicts.mak.ac.ug<br><br>mail.mak.ac.ug<br>Override default port<br>Use SSL to connect (record                                                                                                    | rill be di                   | isplaye           |
| v All<br>v All<br>ult Account<br>Aak<br>wamala@dicts.mak.ac.ug         | has been added<br>Account<br>Account description:<br>Personal information<br>Full name:<br>E-mail address:<br>Server information<br>User name:<br>Password:<br>Incoming server:                                                                                                    | Mak<br>POP Account<br>Mak<br>Your Name<br>demo@dicts.mak.ac.ug<br>demo@dicts.mak.ac.ug<br><br>mail.mak.ac.ug<br>Override default port<br>Use SSL to connect (recor<br>Always use secure passwo                                                                                                    | rill be di                   | splaye            |
| v All<br>v All<br>ult Account<br>Mak<br>wamala@dicts.mak.ac.ug         | has been added<br>Accord<br>Account description:<br>Personal information<br>Full name:<br>E-mail address:<br>Berver information<br>User name:<br>Password:<br>Incoming server:                                                                                                    | Mak<br>POP Account<br>Mak<br>Your Name<br>demo@dicts.mak.ac.ug<br>demo@dicts.mak.ac.ug<br>Override default port<br>Use SSL to connect (recor<br>Always use secure passwo<br>mail.mak.ac.ug                                                                                                    | rill be di                   | : 995<br>: 587    |
| v All<br>v All<br>ult Account<br>Aak<br>wamala@dicts.mak.ac.ug         | has been added<br>Accord<br>Account description:<br>Personal information<br>Full name:<br>E-mail address:<br>Server information<br>User name:<br>Password:<br>Incoming server:<br>Outgoing server:                                                                                                    | Mak<br>POP Account<br>Mak<br>Your Name<br>demo@dicts.mak.ac.ug<br>demo@dicts.mak.ac.ug<br><br>mail.mak.ac.ug<br>Override default port<br>Use SSL to connect (recor<br>Always use secure passwo<br>mail.mak.ac.ug<br>Override default port                                                                                                    | rill be di                   | : 995 ::<br>: 587 |
| v All<br>V All<br>VII Account<br>Mak<br>wamala @dicts.mak.ac.ug        | has been added<br>Accord<br>Accord<br>Account description:<br>Personal information<br>Full name:<br>E-mail address:<br>Server information<br>User name:<br>Password:<br>Incoming server:<br>Outgoing server:                                                                                                    | Mak<br>POP Account<br>Mak<br>Your Name<br>demo@dicts.mak.ac.ug<br>demo@dicts.mak.ac.ug<br>override default port<br>Use SSL to connect (recor<br>Always use secure passwo<br>mail.mak.ac.ug<br>Override default port<br>Use SSL to connect (recor<br>More Options                                                                                                    | rill be di<br>nmended)<br>rd | : 995<br>: 587    |
| v All<br>Mit Account<br>Mak<br>wamala@dicts.mak.ac.ug                  | has been added<br>Account<br>Account description:<br>Personal information<br>Full name:<br>E-mail address:<br>Server information<br>User name:<br>Password;<br>Incoming server:<br>Outgoing server:                                                                                                    | Mak<br>POP Account<br>Mak<br>Your Name<br>demo@dicts.mak.ac.ug<br>demo@dicts.mak.ac.ug<br>demo@dicts.mak.ac.ug<br>Override default port<br>Use SSL to connect (recor<br>Always use secure passwo<br>mail.mak.ac.ug<br>Override default port<br>Use SSL to connect (recor<br>More Options)                                                                                                    | rill be di                   | : 995<br>: 587    |

3. Confirm all your details and close the window. Now you're ready to start sending and receiving email. Click the Send/Receive Icon at the top of outlook to load your emails.

| Contact |              |
|---------|--------------|
| ry      | Send/Receive |